## Kundenkommentare | Auswertungen

Hier können Sie, über alle Kunden hinweg, nach Textteilen in Ihren Kommentaren suchen. Bitte beachten Sie, dass Sie die Suchkriterien eng genug fassen müssen, um nicht zu große Ergebnismengen zu erhalten.

| 🔽 AMPAREX - Stuttgart – 🗆 🗙                                                      |                           |                                                  |                                 |  |  |
|----------------------------------------------------------------------------------|---------------------------|--------------------------------------------------|---------------------------------|--|--|
| Auswertungen<br>Historie über alle Kunden<br>Kundenkommentare Historie Ookumente |                           |                                                  | administrator Fernwartung Hilfe |  |  |
| Û                                                                                | Mein AMPAREX              | Kundenkommentare suchen                          |                                 |  |  |
| 蔵                                                                                | Terminplaner              | Kommentar. Fillale: Stuttgart                    | Suchen                          |  |  |
| Å.                                                                               | <u>K</u> asse             | Von: Bis: Wuppertail                             | Felder vorbelegen               |  |  |
| ø                                                                                | Lagerverwaltung           | V Auch Terminkommentare                          |                                 |  |  |
| Ċ                                                                                | Auswertungen 🛛 🛛          | 3 Kommentare  クロメニ Datum M4 Momen Tun Kommentare | 🛏 Kunde öffnen                  |  |  |
| 82                                                                               | Serienbriefe, Selektionen | Datum with Name   typ                            |                                 |  |  |
| බ්                                                                               | Umsatzstatistik           |                                                  |                                 |  |  |
| **                                                                               | Individuelle Statistik    |                                                  |                                 |  |  |
| Ŧ                                                                                | Listendruck               |                                                  |                                 |  |  |
| Ø                                                                                | Historie über alle Kunden | • • • • • • • • • • • • • • • • • • •            |                                 |  |  |
| 1                                                                                | Änderungsprotokoll        |                                                  |                                 |  |  |
| R                                                                                | Rechnungen, Angebote      |                                                  |                                 |  |  |
| Ø                                                                                | Vorgangsstatistik         |                                                  |                                 |  |  |
| Q                                                                                | Aufgaben und Termine      |                                                  |                                 |  |  |
| Ť                                                                                | Abrechnung Kostenträger   | r                                                |                                 |  |  |
| ■                                                                                | Rechnungswesen            |                                                  |                                 |  |  |
|                                                                                  |                           | Top Hearing (DE) - um togo head - Marcian 44     | 50 12 EMD / 40 4MD              |  |  |

## Arbeitsabläufe

Kunde über einen Kommentar suchen

## Maskenbeschreibung

#### Kundenkommentare suchen

| Feld                         | Beschreibung                                                                                                    |  |  |
|------------------------------|----------------------------------------------------------------------------------------------------|--|--|
| Kommentar                    | Ein (Teil-) Text (Volltextsuche) des gesuchten Kommentars (suchen Sie nach dem Teiltext 'Anpassung', werden auch die Kommentare mit dem Text 'Hörgeräteanpassung' angezeigt).                          |  |  |
| Тур                          | Der Typ der gesuchten Kommentare (Standardauswahl: Notiz, zu erledigen, Vorgangskommentar und Versorgung).                                                                                             |  |  |
| Mitarbeiter                  | Wählen Sie denjenigen Mitarbeiter aus, dessen Kommentare aufgelistet werden sollen (in jedem Kommentar wird der<br>Mitarbeiter protokolliert, der beim Erfassen des Kommentars angemeldet war.)        |  |  |
| von und bis                  | Grenzen Sie die Ausgabe über einen gewünschten Zeitraum der Kommentarerstellung ein.                                                                                                    |  |  |
| Filiale                      | Grenzen Sie die Kommentarsuche auf eine oder mehrere Filialen ein. Wählen Sie z. B. die Filiale Stuttgart aus, werden<br>Ihnen nur die Kommentare zu den Kunden aus der Stuttgarter Filiale angezeigt. |  |  |
|                              | Hinweis<br>Je nach AMPAREX-Konfiguration (Filialketteneinstellung), können Sie ggf. nur nach Kunden der eigenen<br>Filiale suchen.                                                                     |  |  |
| Auch<br>Terminkom<br>mentare | Mit dieser Option werden auch Terminbeschreibungen nach deren Kommentarinhalt durchsucht.                                                                                                    |  |  |
| Suchen                       | Startet die Suche der, zuvor eingestellten, Parameter.                                                                                                    |  |  |
| Felder<br>vorbelegen         | Diese Schaltfläche dient zum Zurücksetzen der Suchkriterien.                                                                                                    |  |  |

### Tabelle 'Kommentare'

| Schaltflä | che |
|-----------|-----|
|-----------|-----|

# Kundenkommentare | Auswertungen

= Kunde öffnen Um in den zugehörigen Kundendatensatz zu wechseln, markieren Sie den betreffenden Eintrag und klicken dann auf Kunde öffnen.